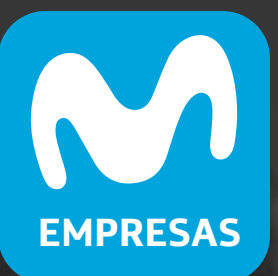

# Cómo descargar la App Mi Movistar Empresas

#### MANUAL DE USO ANDROID

### Ingresa a la tienda de compras de Play Store

### 2. Busca la aplicación Mi Movistar Empresas

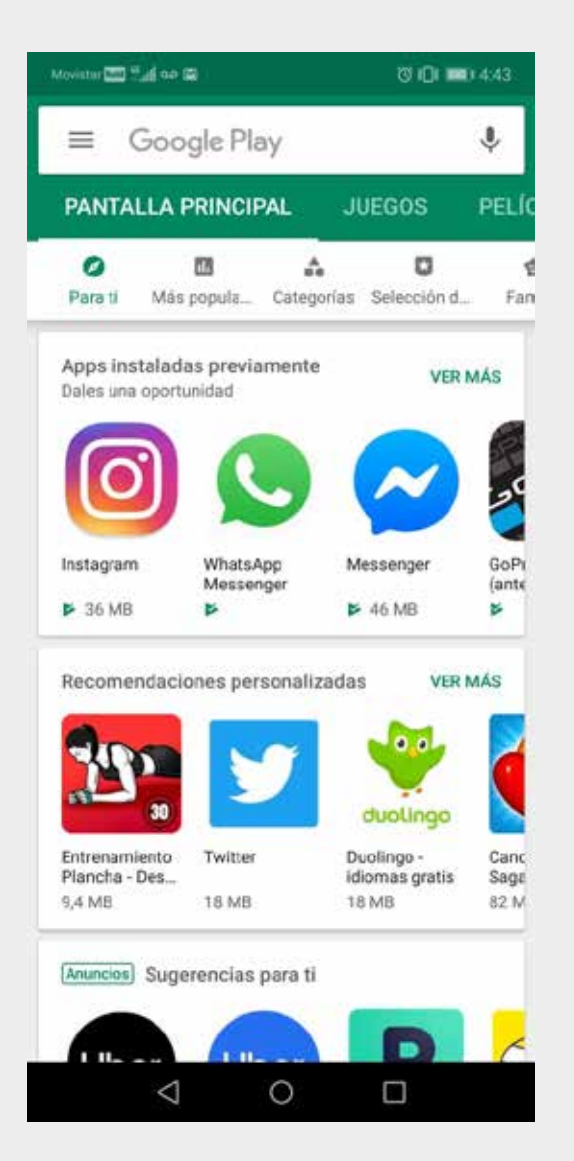

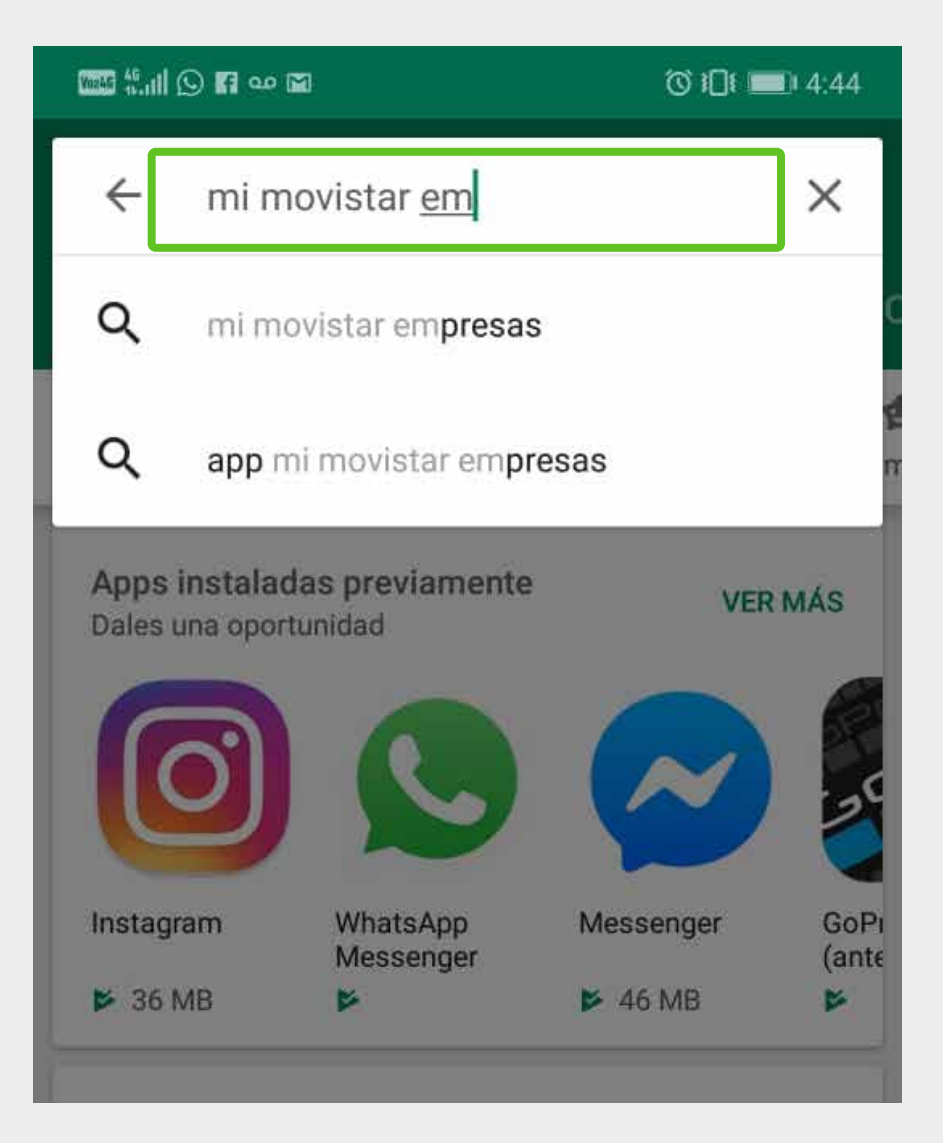

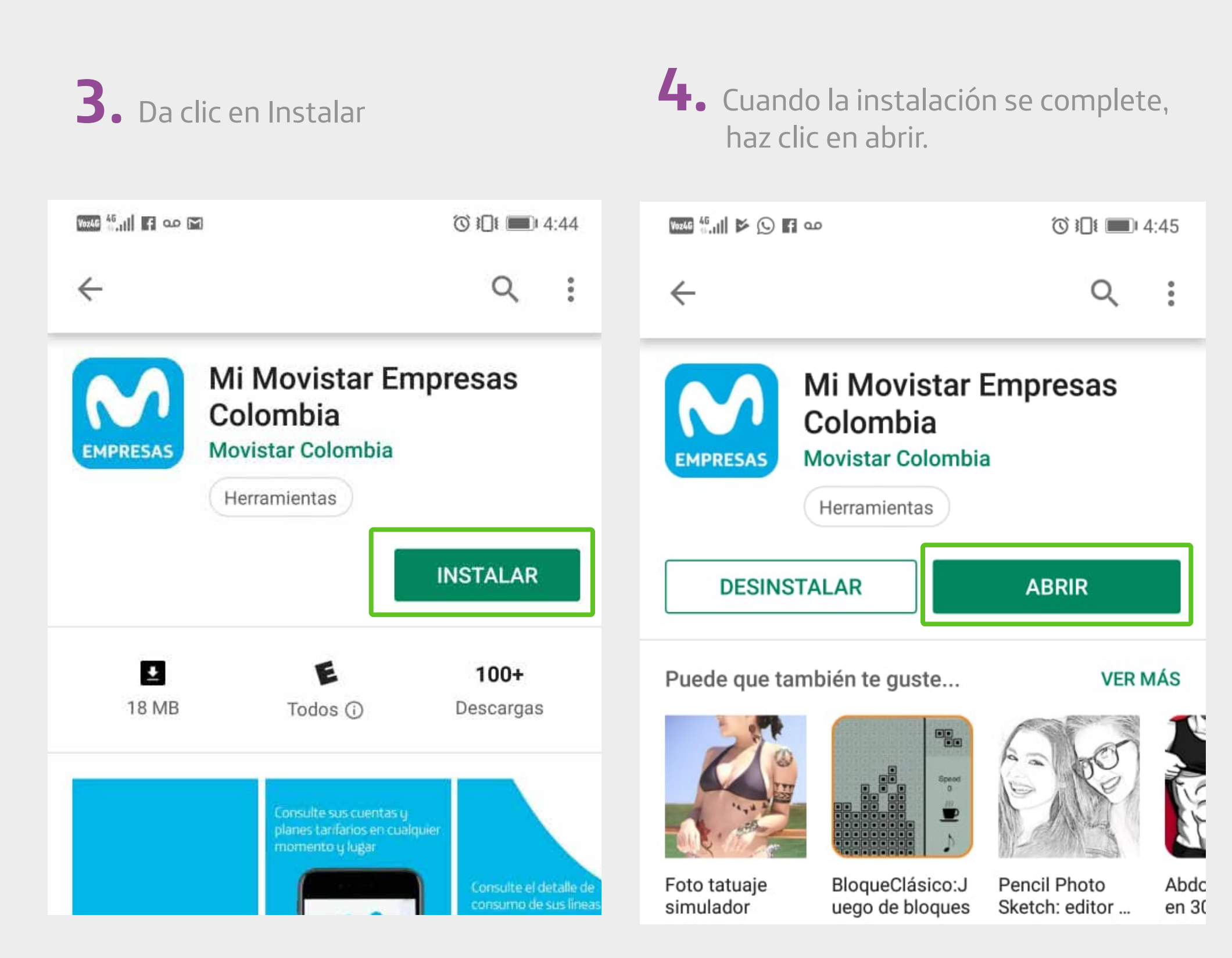

5. O ingresa desde el icono que se habilitó en tu escritorio

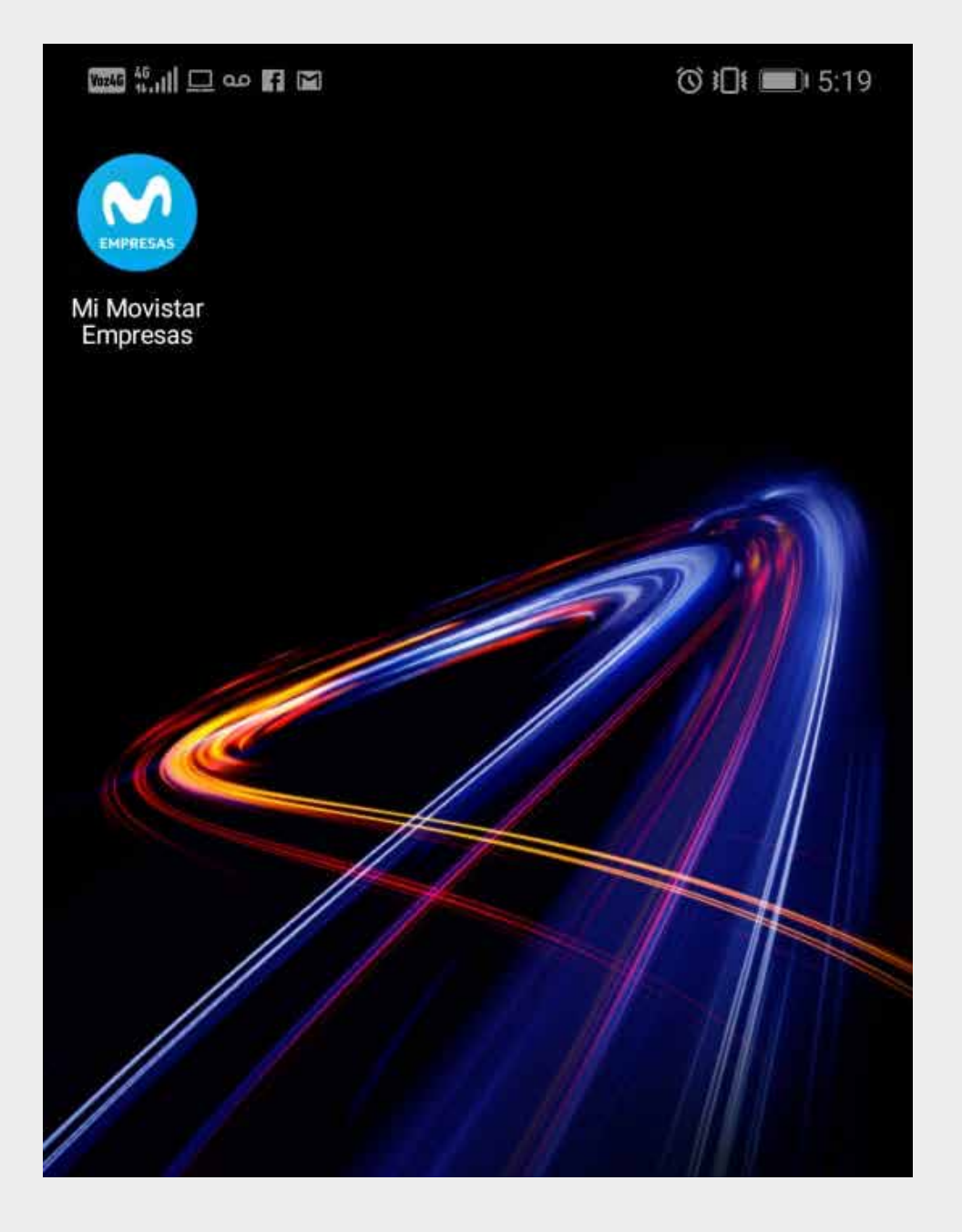

#### MANUAL DE USO IOS

## **1**. Ingresa a la App Store

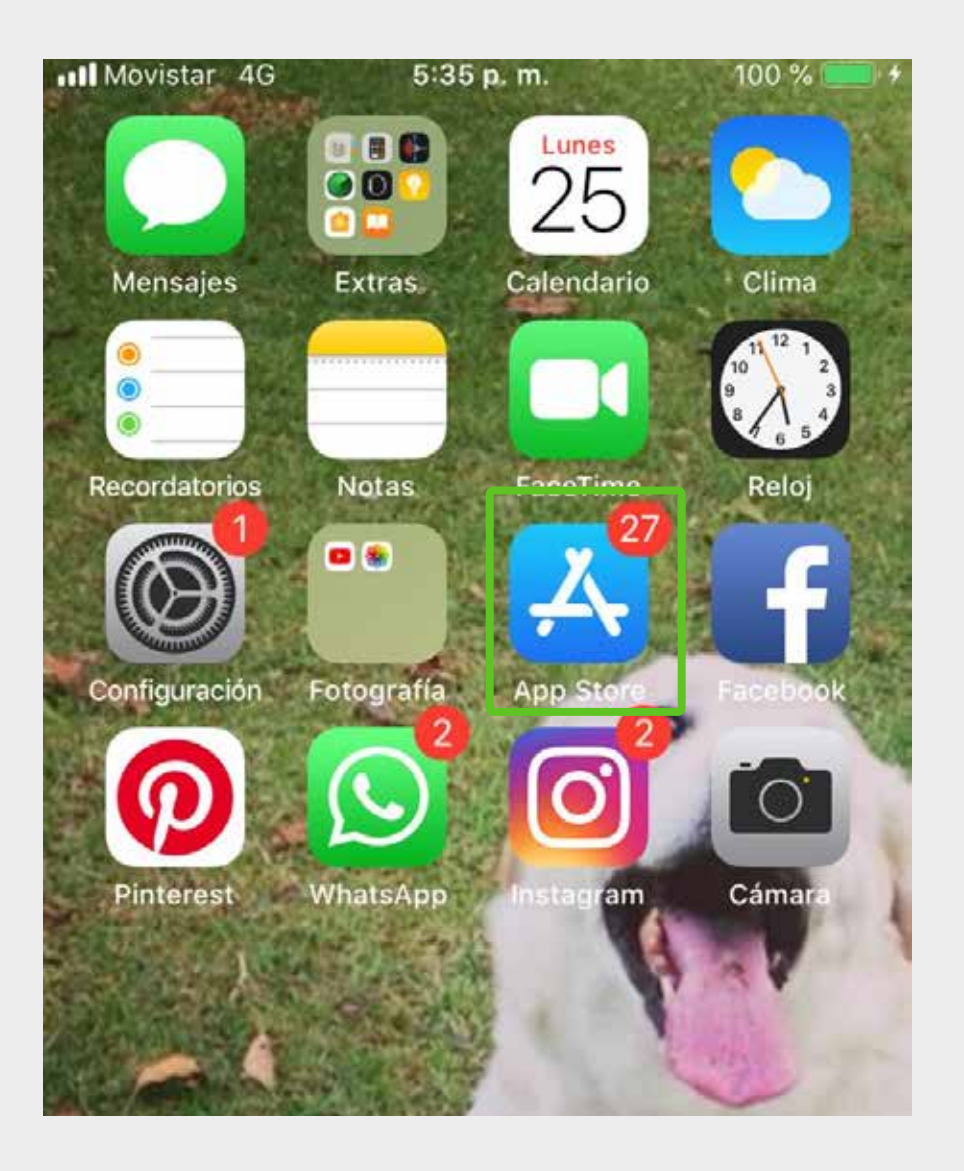

## 2. Busca la aplicación Mi Movistar Empresas

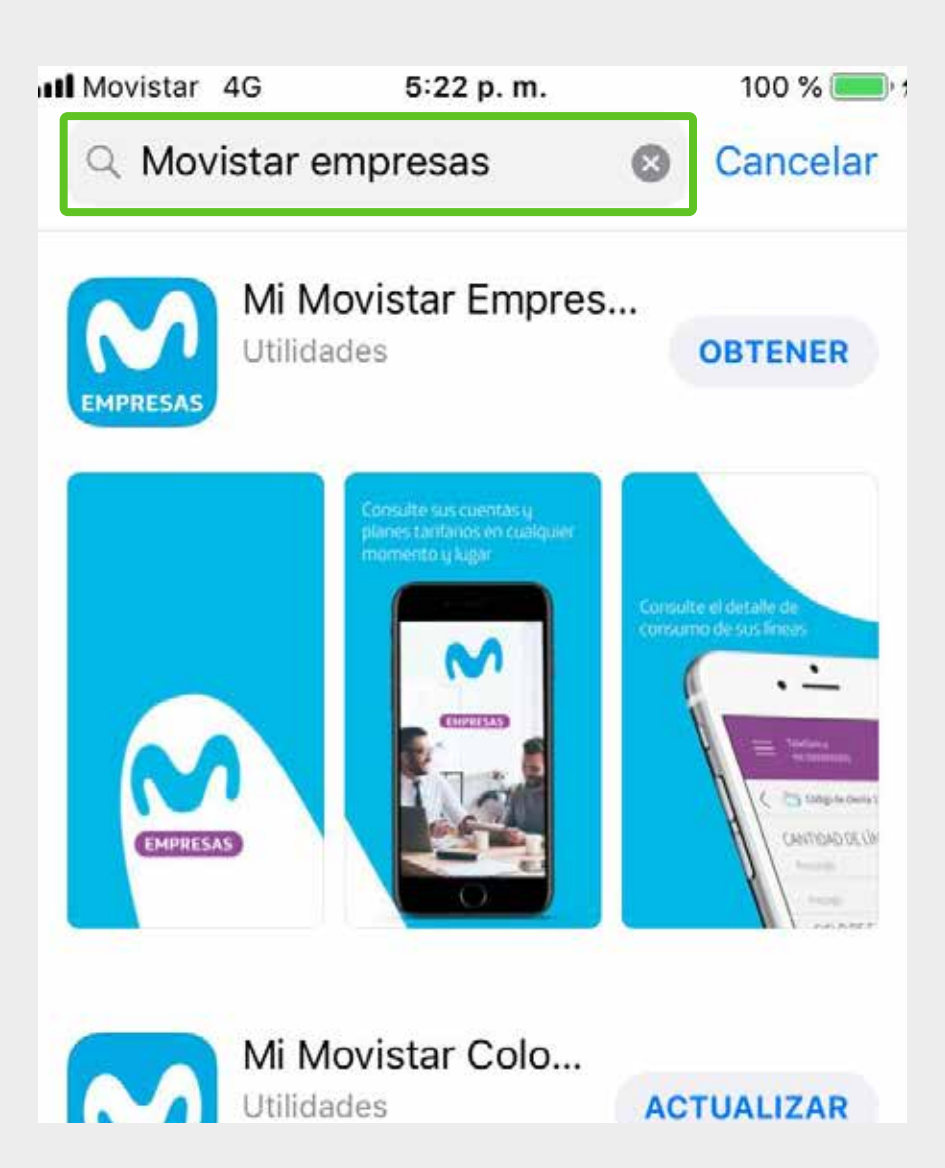

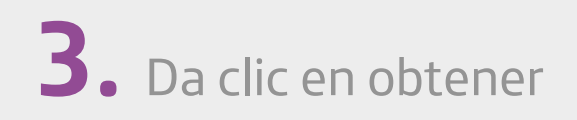

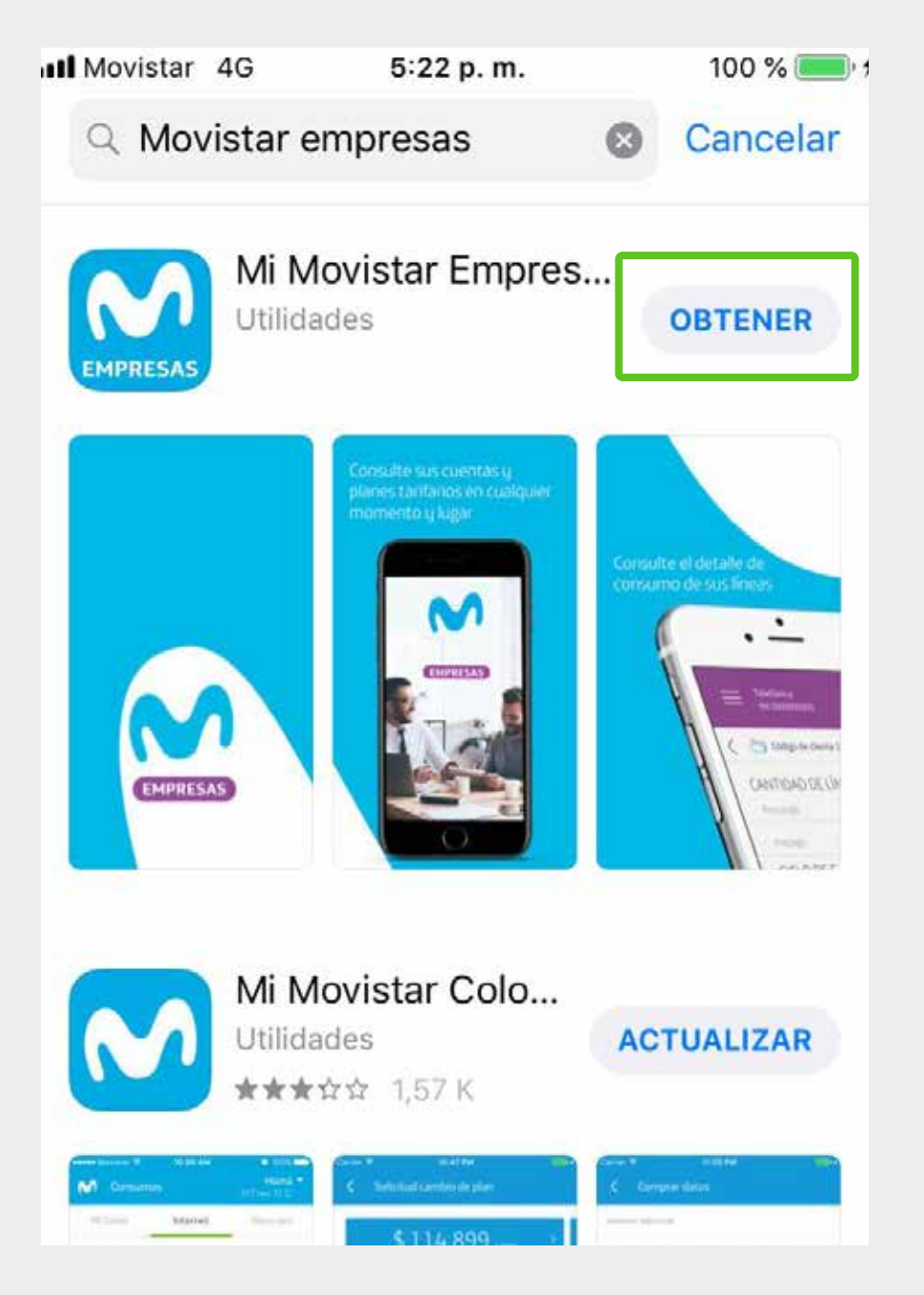

# 4. Autoriza a la tienda para bajar la app

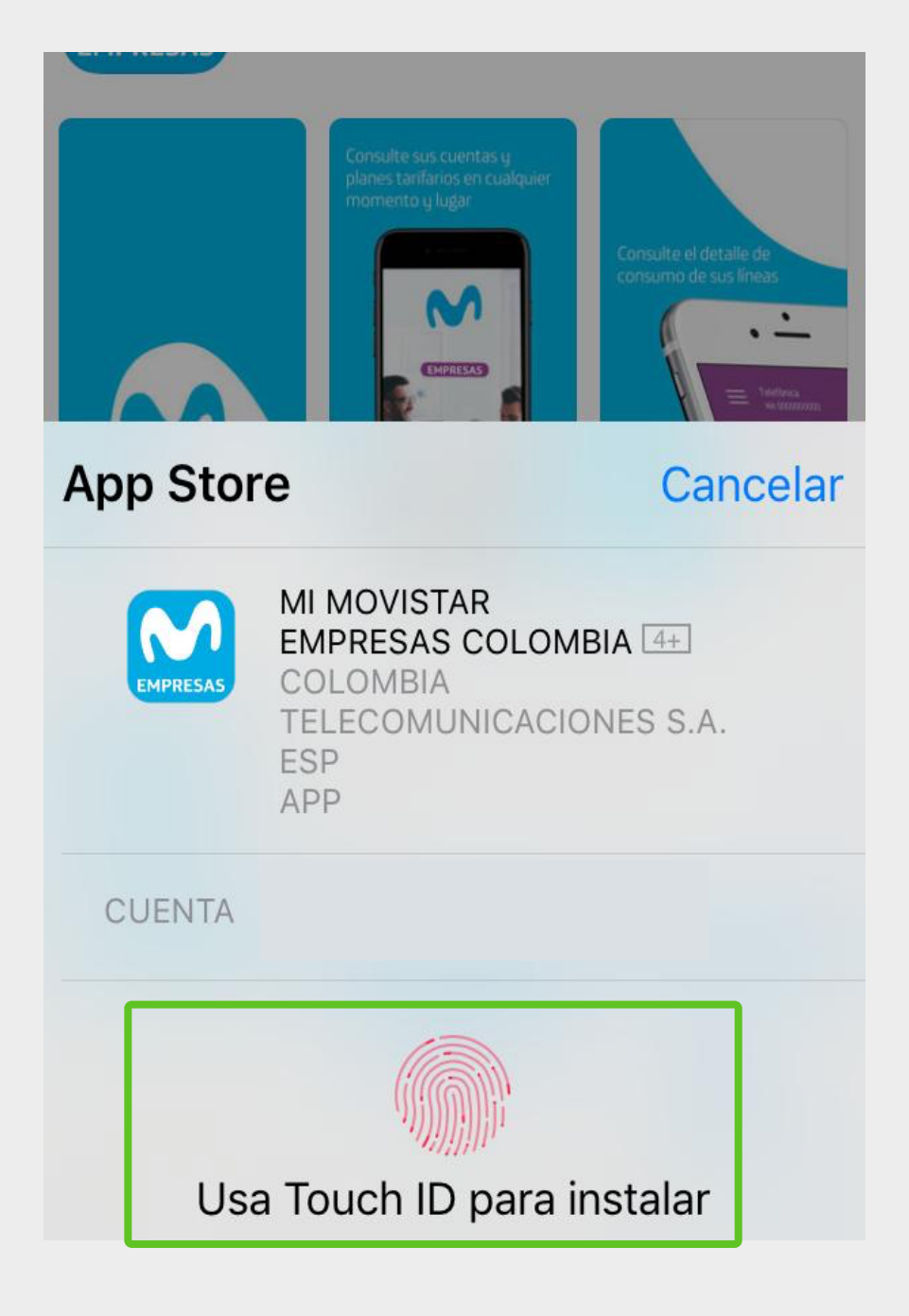

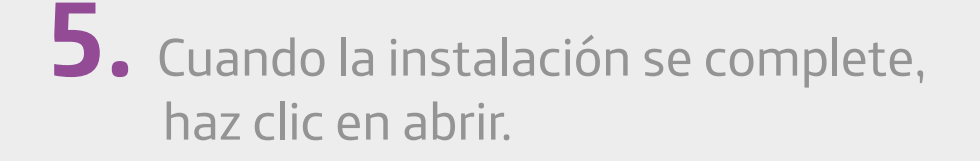

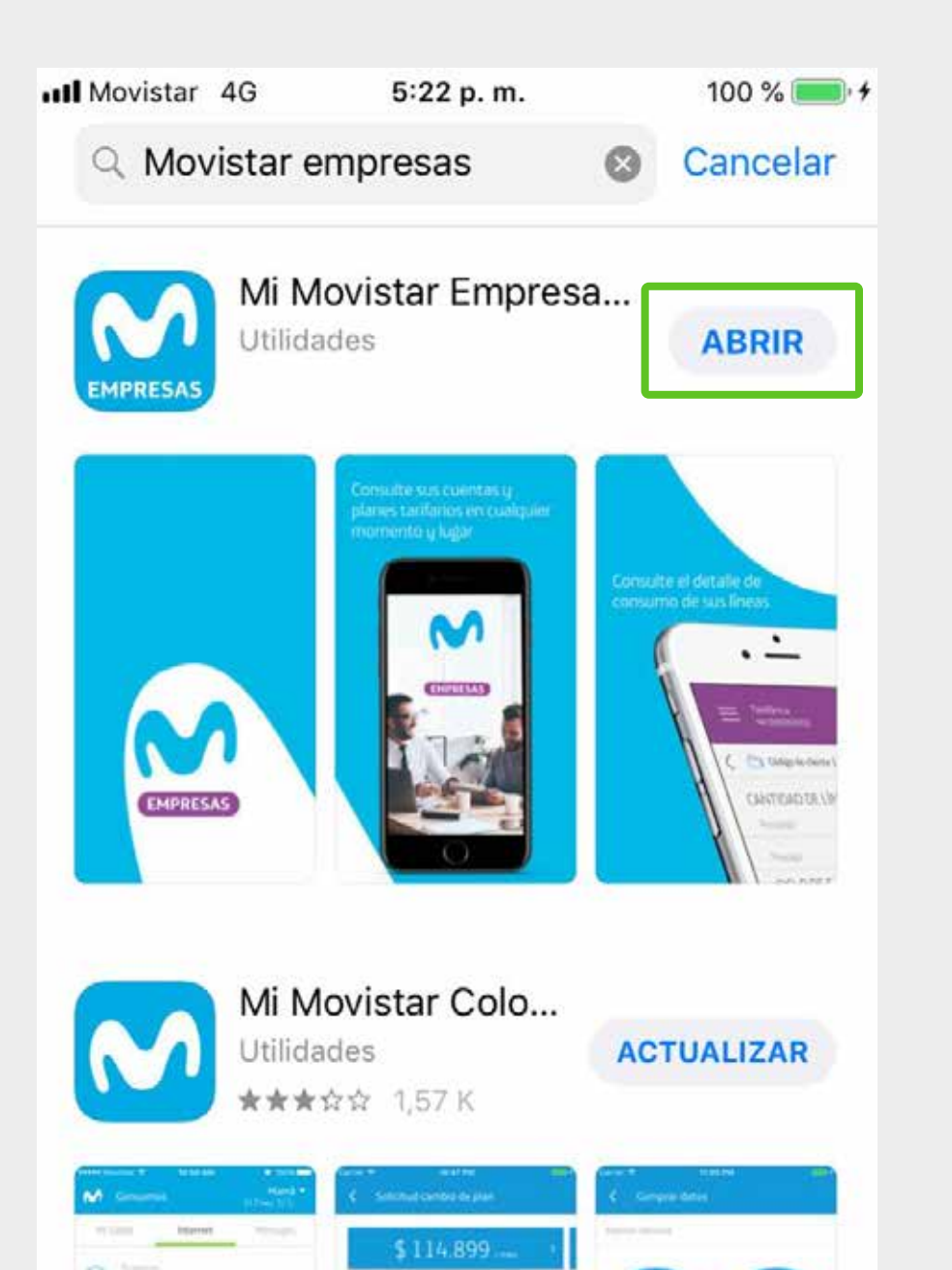

**6.** O ingresa desde el icono que se habilitó en tu escritorio

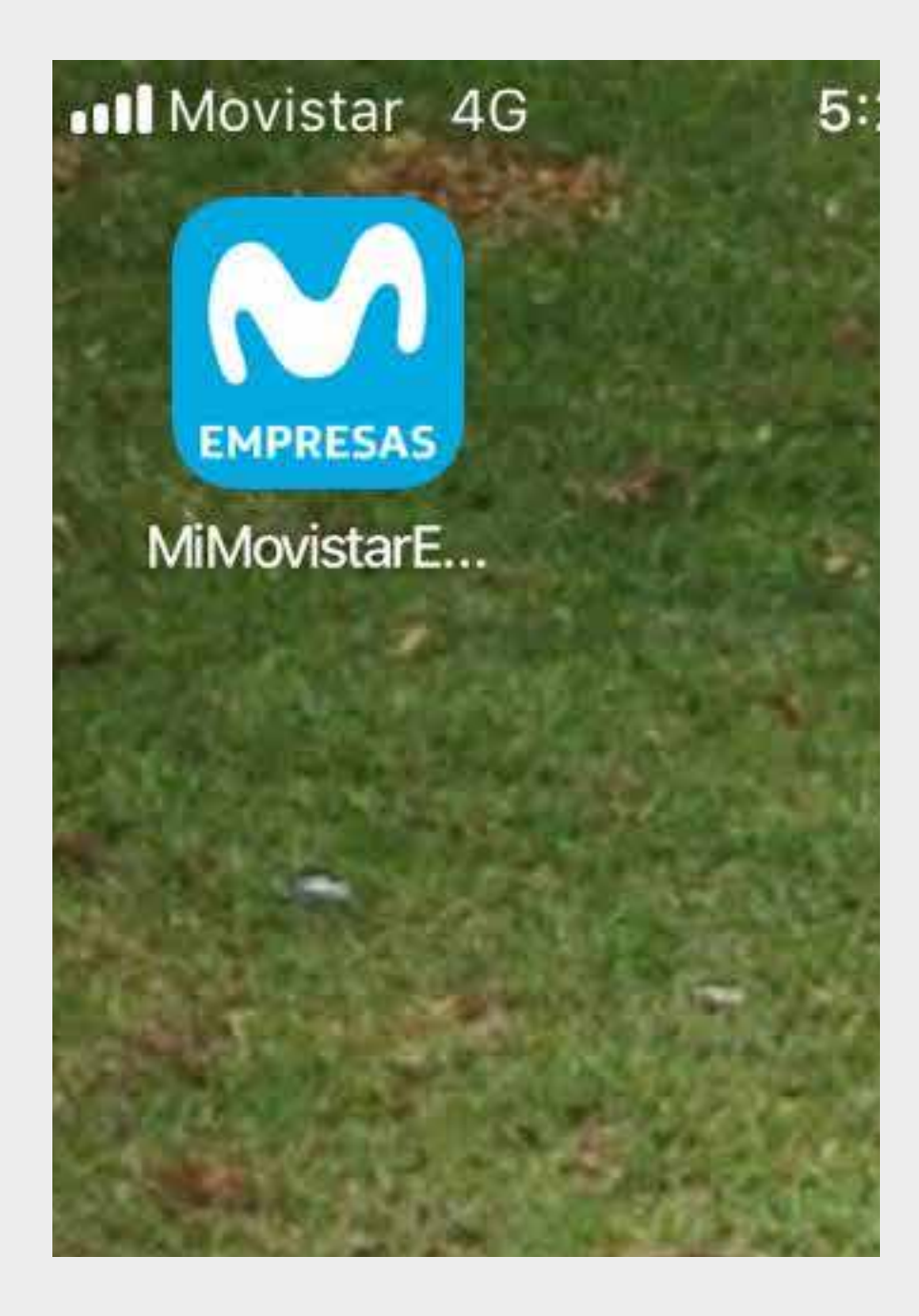

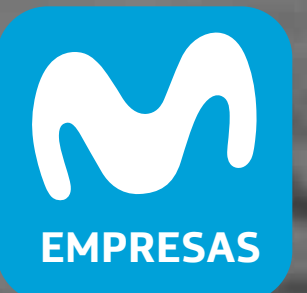

# ¡Listo! Ya puede usar la App Mi Movistar Empresas

UNA SOLUCIÓN EMPRESARIAL DE Telefonica